## UNFI

If you have questions or support issues regarding the iUNFI mobile application, please call Customer Care at (877) 559-1828 for Conventional Customers and (800) 679-6733 for Natural.

## **IUNFI** What's New with version 1.5?

Please check the high-level list of changes below to see what's new and then continue reading for more details.

Note: Some changes apply to Conventional, Canada or Natural Accounts only.

- Item Lookup Enhancements for Ordering Eaches
- Tones aligned for Scanning and Manual Entry
- Battery Status for Scanning Sled
- Live Updates for Pricing (All Host Systems)
- Print Tags Without Prices
- Scan from Item Details
- Invalid Account Warning (Conventional only)

- Try Again Feature to Catalog Download
- Date & Qty Added for Recently Ordered Items
- Shipments Feature added to the More Menu
- Field Name Changes for Canada Users
- Invoice Selection for Claims (Natural only)
- Online Item Lookup for Claims
- Movement Feature Suspended (data updates)

- Specifically, for Tony's Fine Food orders, items listed as eaches where the item codes contain the letter 'e' at the end of the item code have been updated to appear in search results when searching with and without the letter 'e.' When searching without the 'e' both will show... i.e. 12345 and 12325e Note: There are also item codes ending with 'F' as well and are included in the logic.
- The audio tones have been aligned so the same tones heard while scanning can also be heard when the same action is done through manual input.

 Tap at the top of the screen to see the scanner sled battery status. It will turn red when sled is below 20%. Added a screen shot if you want to use it – low battery indicator (red header) is displayed even if the status info is collapsed:

Note: This is a unique battery that powers the scanner sled that is separate from the iPod battery status shown on the top right and the handle backup battery status shown by the blue lights on the handle.

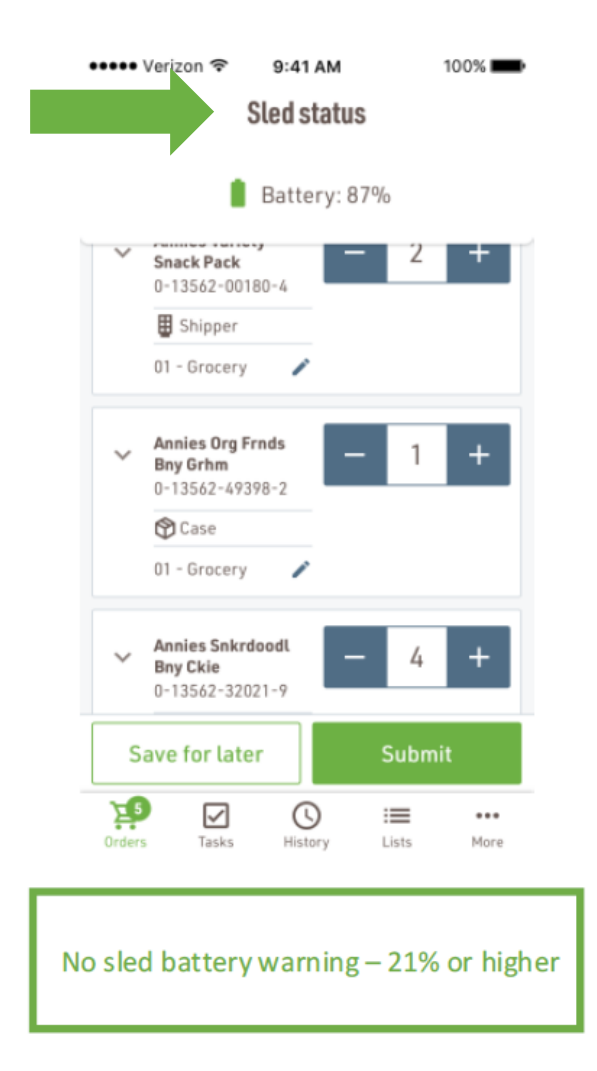

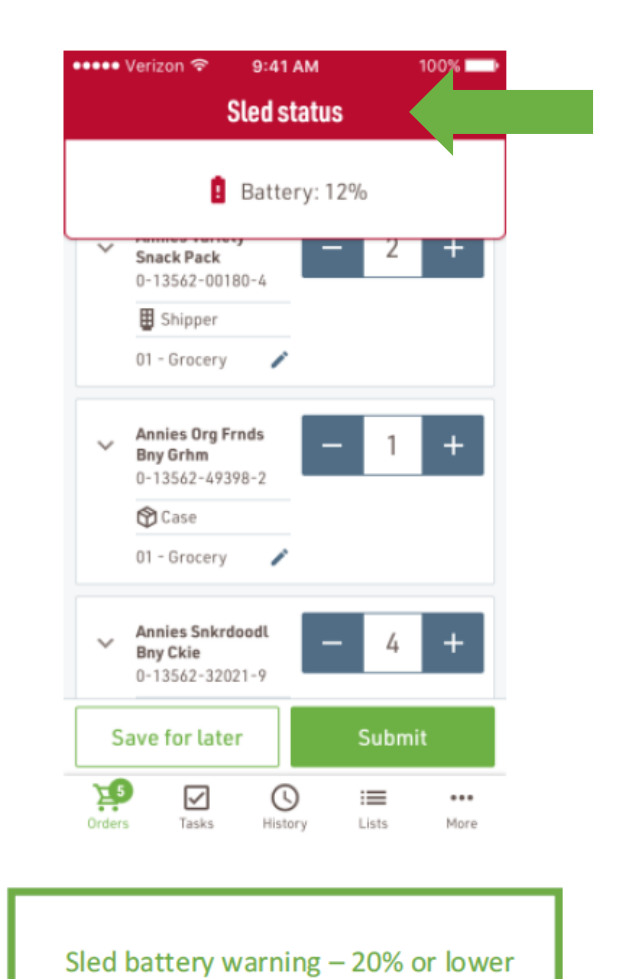

• See live updates for pricing. Look for the circle with the check mark for the most accurate and recent price.

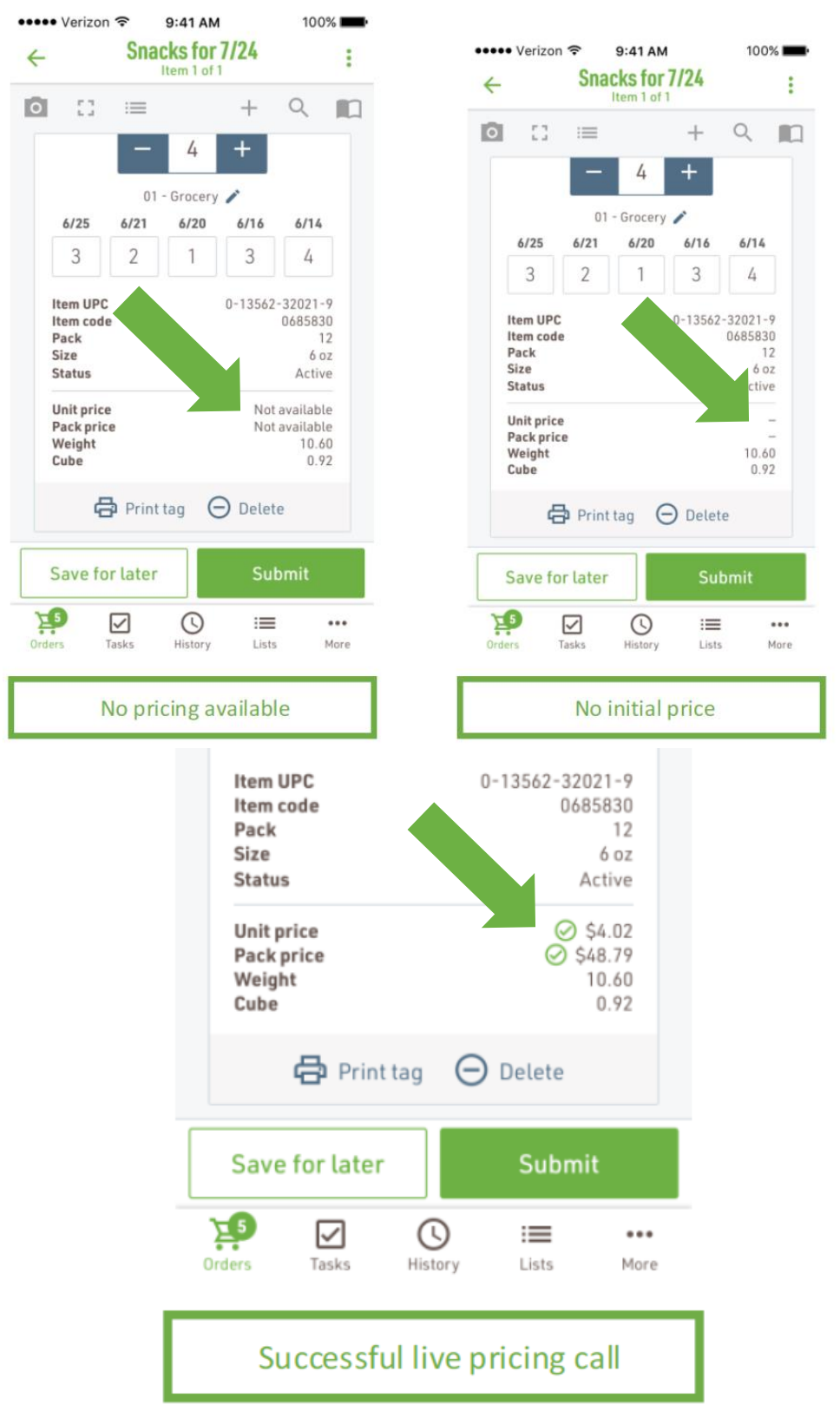

• When needed, print shelf tags with the optional Mobile Printer without a price.

Leave the price field blank to print without a price. If a price shows, tap on the X in Price box to clear and select the Print button.

Note: Previously, the tags would only print with prices.

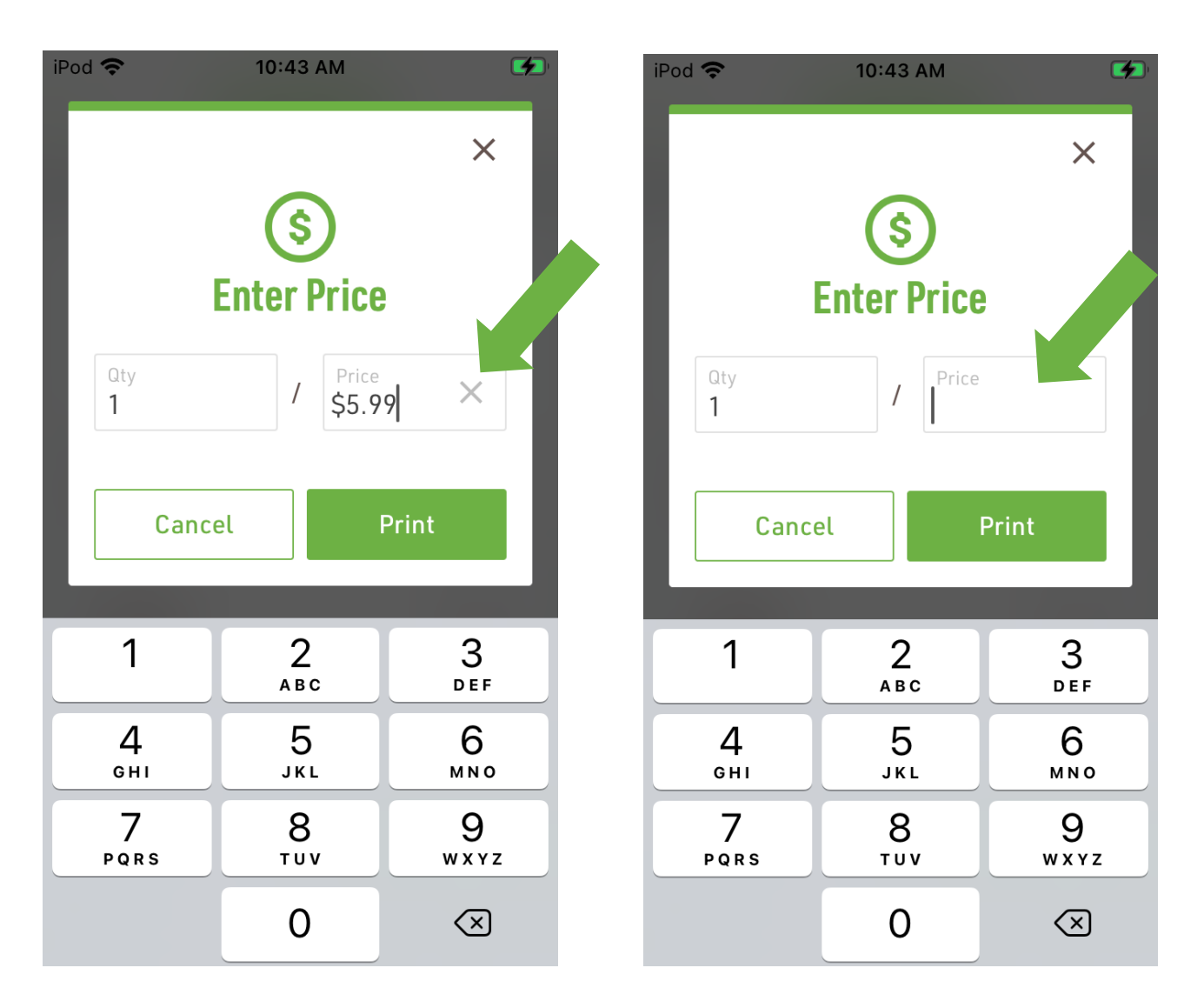

• Scanning can now be done when looking at item details.

Once the scan is complete, the screen will return to the list view for additional scanning and review.

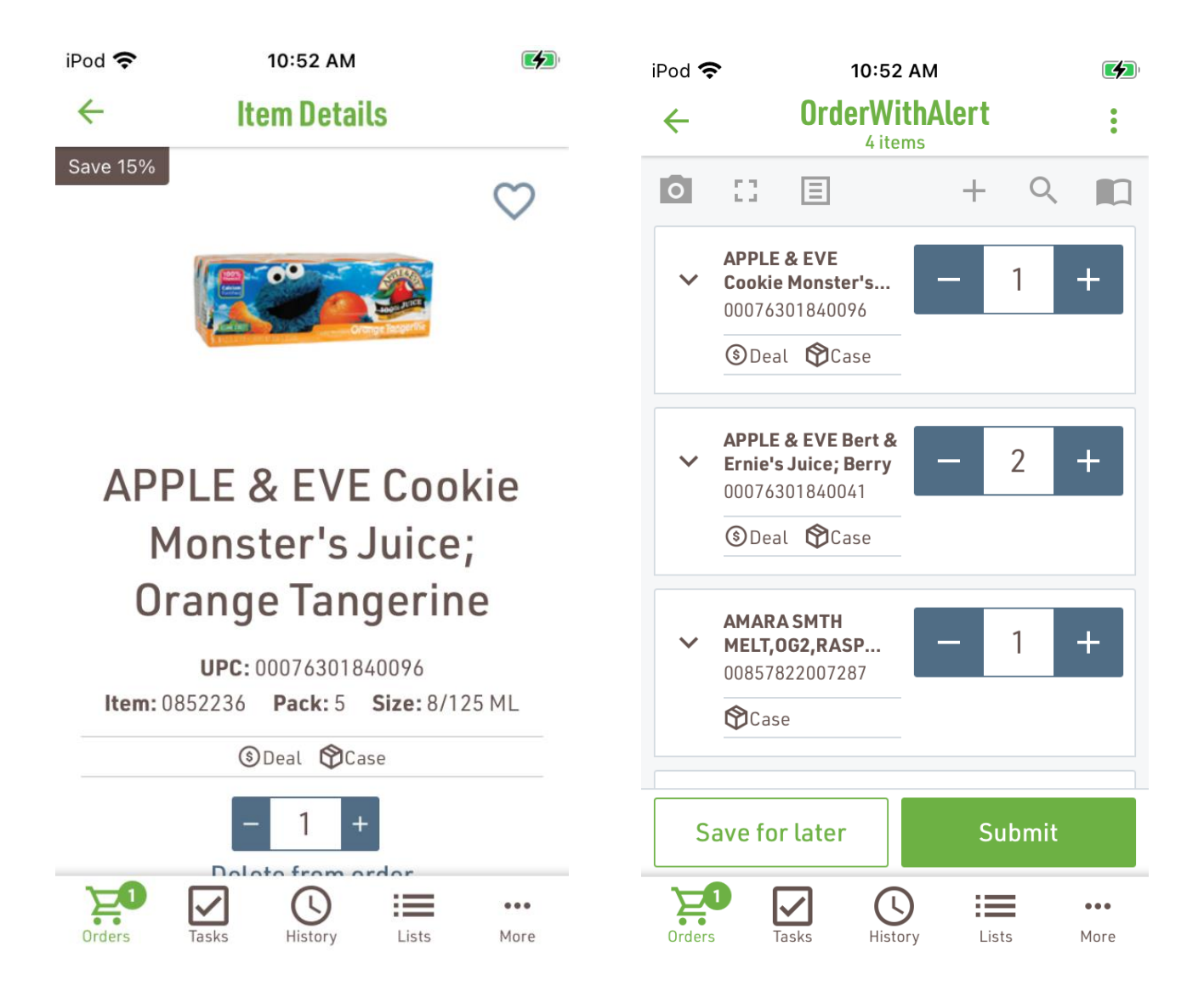

• If that catalog fails on some portion of the data, a new screen will show that adds a "Try Again" option.

Note: This first screen below shows a total failure of items. There are also some failures of partial data (second screen below) that also allow to "Try" Again or continue.

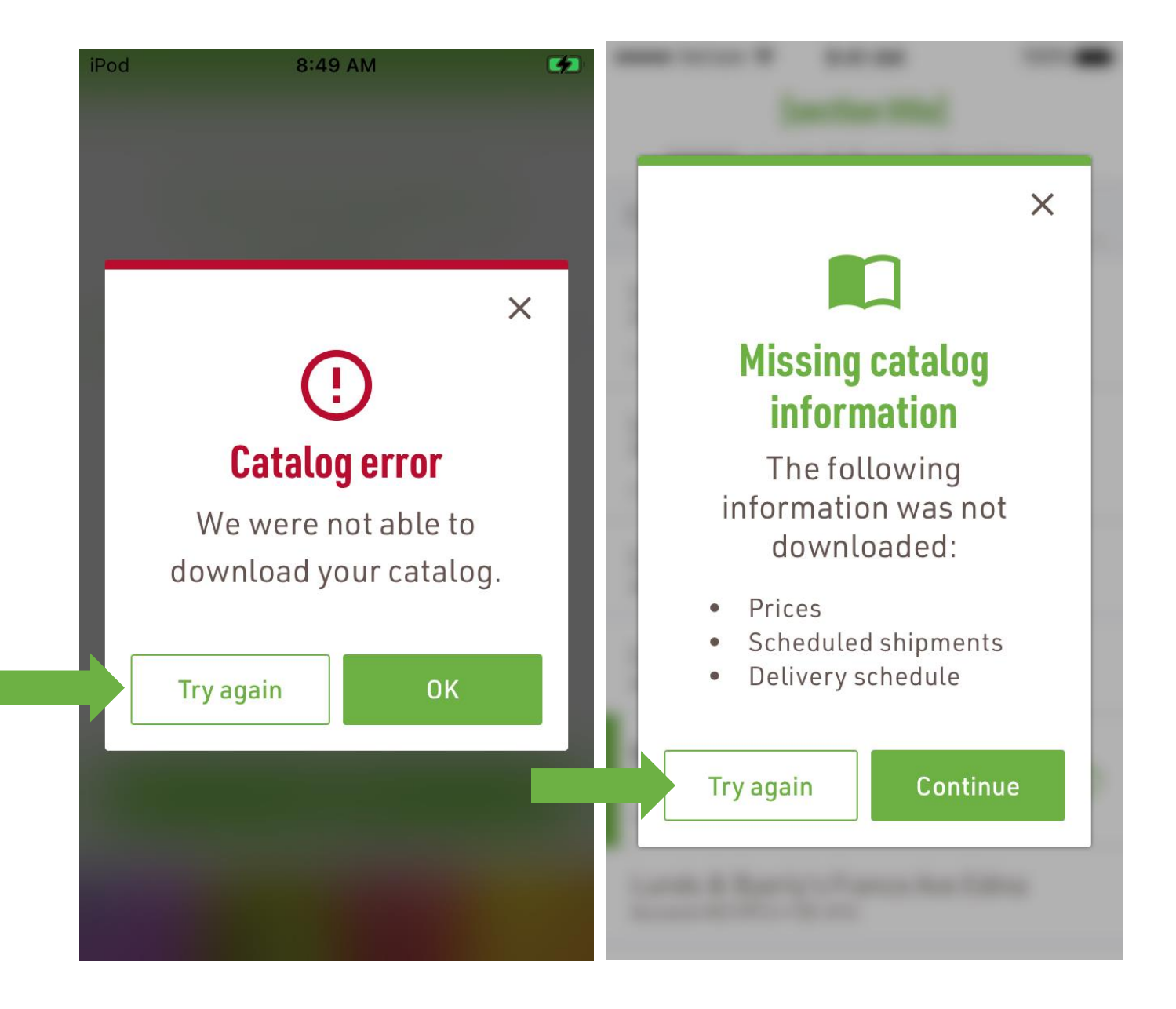

• The Recently Ordered alert now includes the order quantity and <u>requested</u> delivery date.

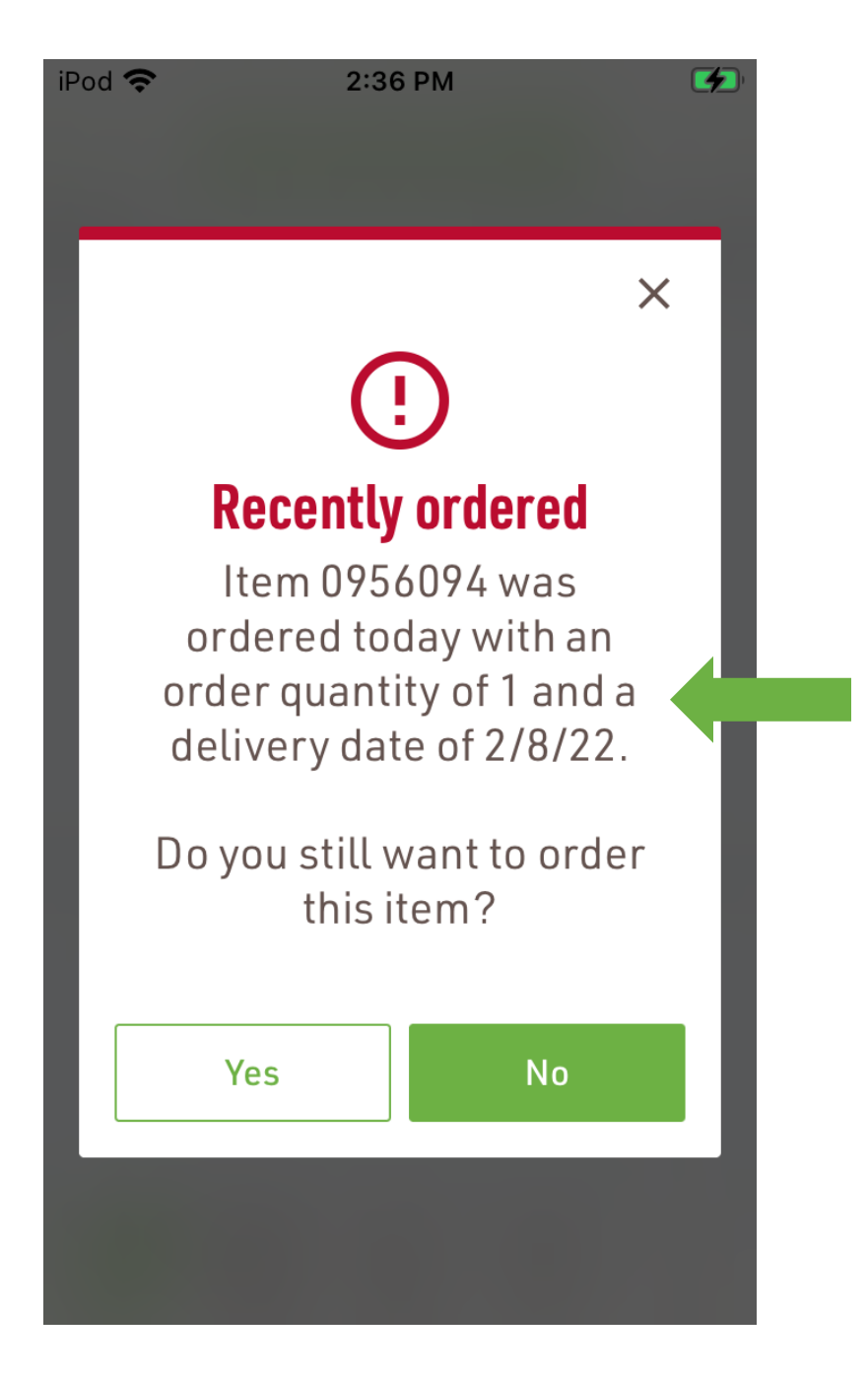

• The Shipments feature that was previously only available after starting an order is now accessible in the More menu. Find shipments by date and departments. Note: The format of delivery screens have a few updates.

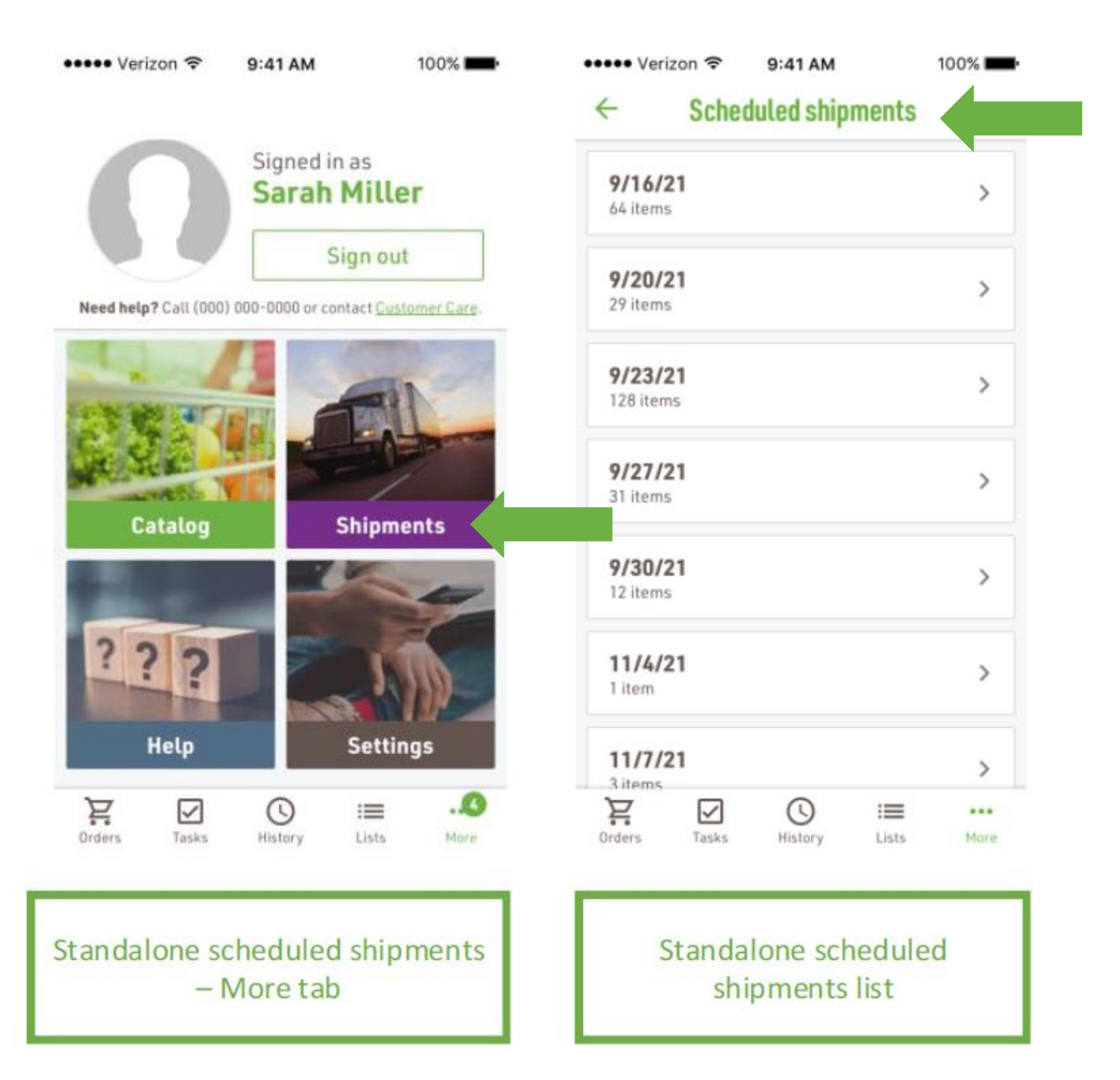

## • Specifically, for Canadian customers, a few field names have been updated for clarity.

- o 'Discount' relabeled to 'Discounted price'
- o 'Requested delivery date' to Requested ship date'
- 'Requested ship date' disclaimer updated

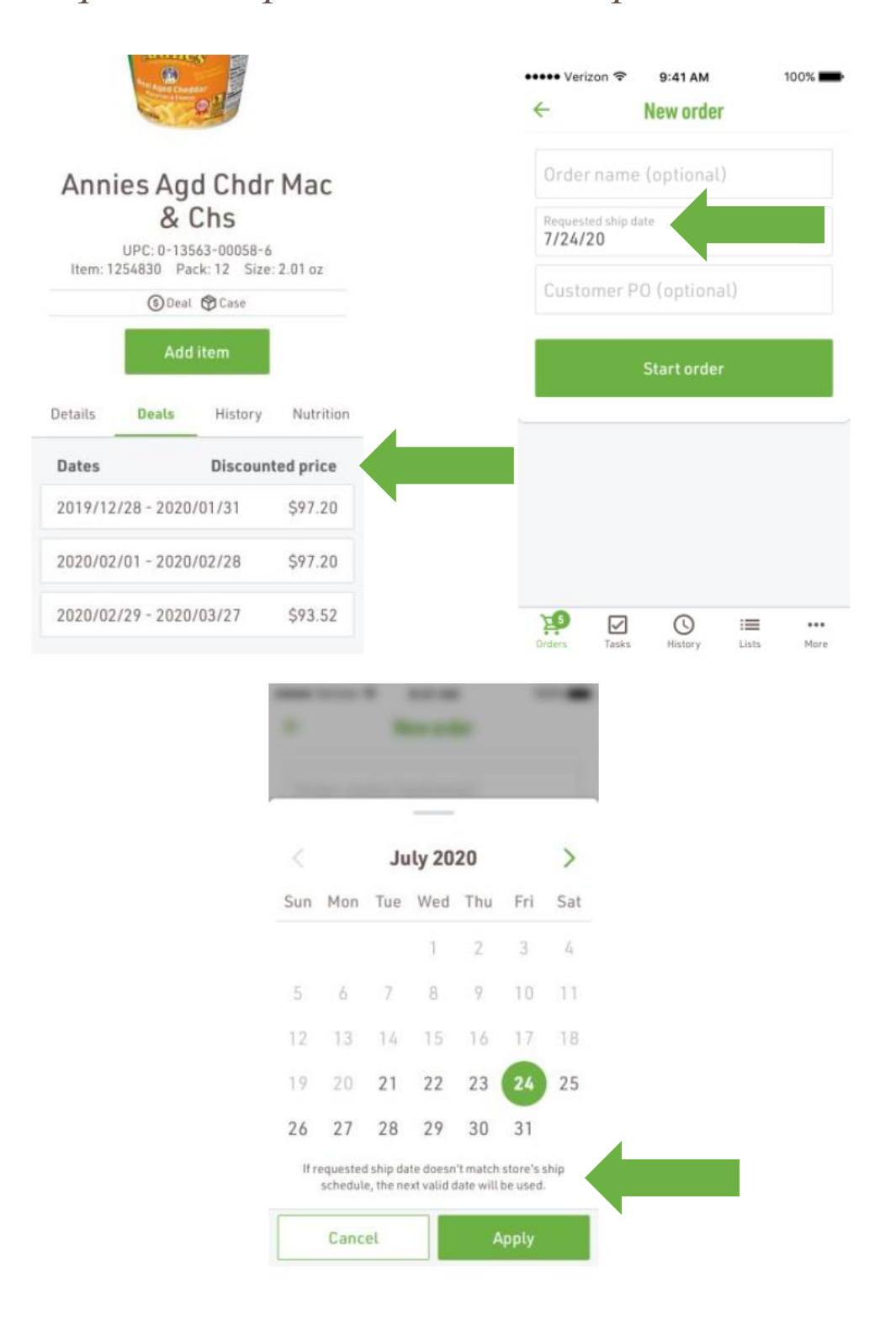

Page 10 of 12

• Those using Claims for Natural products will see updates for selecting invoices when starting a new claim.

Additionally, when an item is not found (most likely in the case of a mispick) a feature to search the online catalog is now available to assist with the return product.

|                                                                                                    | ••••• Verizon 🗢 9:41 AM 100% 페                                                                                                    |  |  |  |  |  |
|----------------------------------------------------------------------------------------------------|----------------------------------------------------------------------------------------------------|--|--|--|--|--|
| <ul> <li>Tablet - take</li> </ul>                                                                                                    | ← Submit a claim                                                                                                    |  |  |  |  |  |
|                                                                                                    | Name (optional)<br>Damaged cerea                                                                                                    |  |  |  |  |  |
|                                                                                                    | Invoice (optional)<br>47194904 • 11/21/19                                                                                                    |  |  |  |  |  |
| Select an invoice                                                                                                    |                                                                                                    |  |  |  |  |  |
| 47194904 • 5/21/21 🗸                                                                                                    | Continue                                                                                                    |  |  |  |  |  |
| 43194902 • 5/19/21                                                                                                    |                                                                                                    |  |  |  |  |  |
| 33495465 • 5/1/21                                                                                                    |                                                                                                    |  |  |  |  |  |
| 29495465 • 5/1/21                                                                                                    |                                                                                                    |  |  |  |  |  |
| 33495465 • 4/5/21                                                                                                    |                                                                                                    |  |  |  |  |  |
| Cancel Apply                                                                                                    | Image: Second state         Image: Second state         Image: Second state |  |  |  |  |  |
| Item not found         This item is not in your store catalog. Would you like to search for it in the full UNFI online catalog?         No       Yes |                                                                                                    |  |  |  |  |  |

• The Movement feature that previously showed if an item was a Slow, Medium or Fast mover has been suspended until further data has been verified and updated.

|                                    | iPod 奈                  |         | 6:05 PM        |       |                   |
|------------------------------------|-------------------------|---------|----------------|-------|-------------------|
|                                    | ÷                       | It      | em Detai       | ls    |                   |
|                                    | Details                 |         | Deals          | ł     | History           |
|                                    | Warehou                 | se qty  | on hand        |       | 169               |
|                                    | Unit price<br>Pack pric | e<br>:e |                |       | \$5.02<br>\$30.14 |
|                                    | Moveme<br>Slow          | ent     | Medium         |       | Fast              |
|                                    |                         |         |                |       |                   |
|                                    | Weight<br>Cube          |         |                |       | 12.19<br>0.36     |
|                                    | Unit type<br>Status     |         |                |       | Case<br>Active    |
| Classification<br>• GROC EDIBL NOS |                         |         |                |       |                   |
|                                    | Orders                  | Tasks   | (L)<br>History | Lists | •••<br>More       |